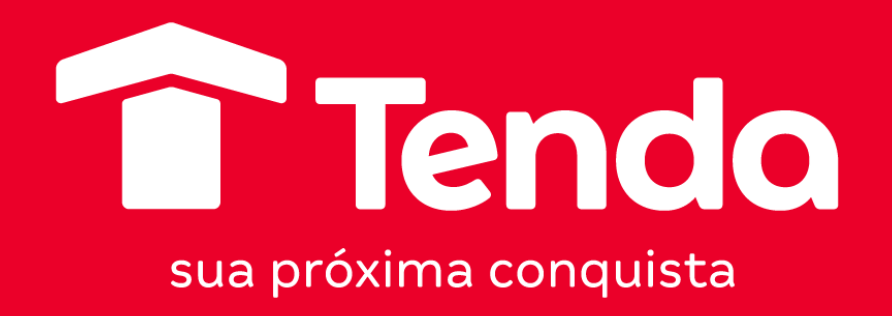

# CINEMARK

Manual Aplicativo

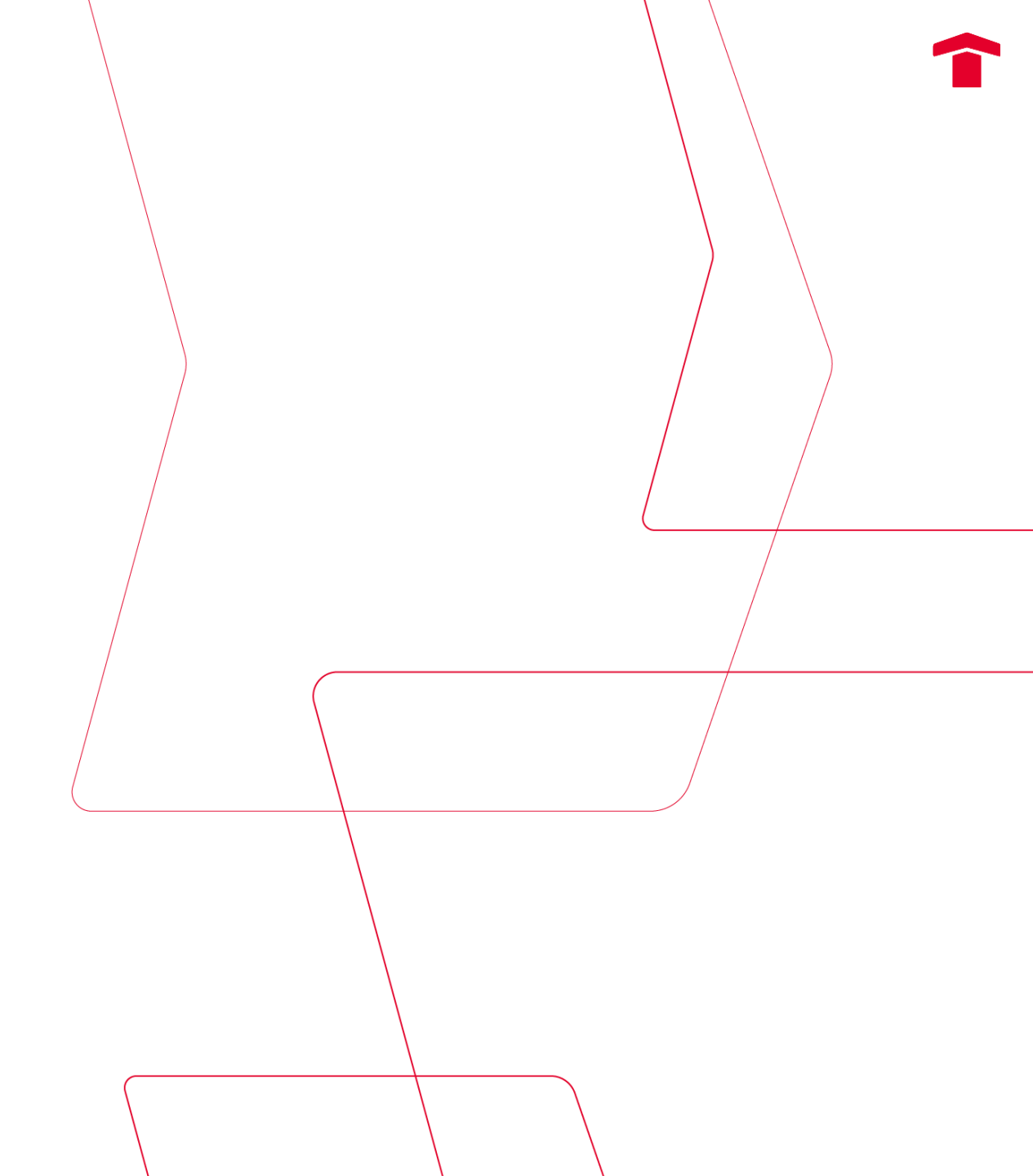

## Para solicitar seu ingresso é necessário abrir um chamado no Cervello > Gente e Gestão > Administração de Pessoal > Benefícios > Solicitação "Cinemark"

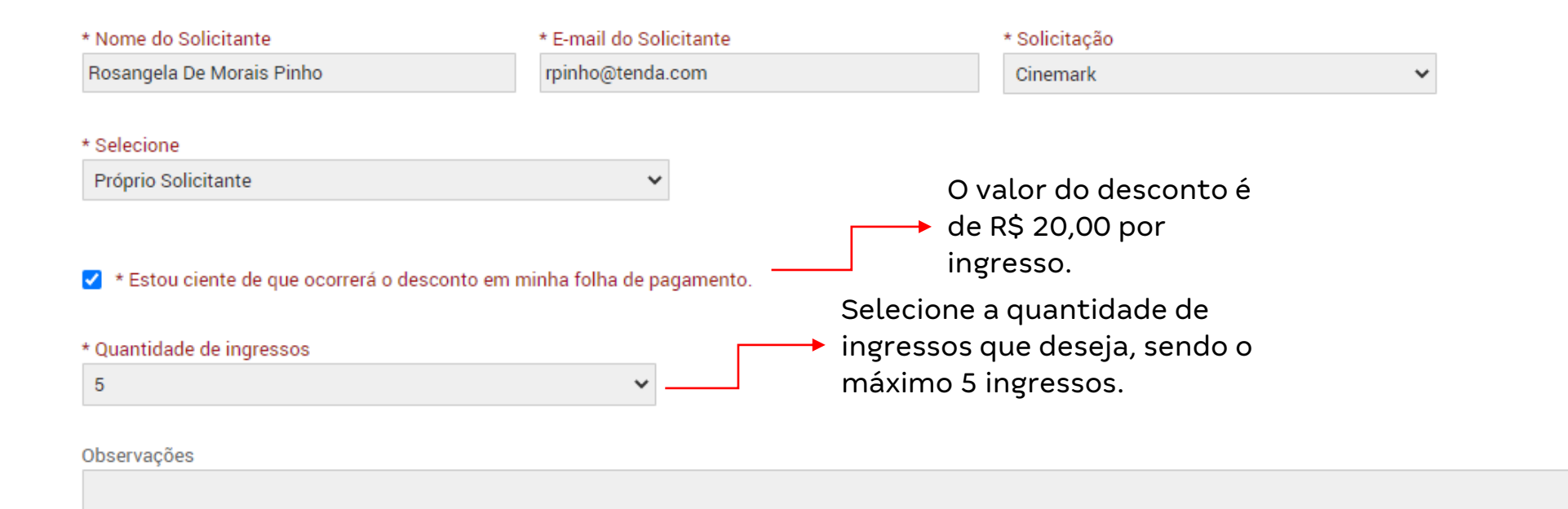

O RETORNO DO INGRESSO SERÁ ATRAVÉS DO CHAMADO. A ÁREA RESPONSÁVEL ENVIARÁ O CÓDIGO DO INGRESSO ATRAVÉS DO MESMO.

CANCELAR SOLICITAR

\*Benefício válido para todos os cargos, exceto estagiários e terceiros.

Também é possível solicitar ingressos para outro(a) colaborador(a). Nesse caso, o(a) solicitante precisa anexar o **Termo de Desconto Cinemark** (disponível no <u>Autodoc</u>) assinado pelo(a) colaborador(a) interessado(a) para que o desconto em folha de pagamento seja realizado.

| * Nome do Solicitante                                 | * E-mail do Solio | citante                                                        | * Solicitação                                                |                            |                                                                  |
|-------------------------------------------------------|-------------------|----------------------------------------------------------------|--------------------------------------------------------------|----------------------------|------------------------------------------------------------------|
| Rosangela De Morais Pinho                             | rpinho@tenda.c    | com                                                            | Cinemark                                                     | ~                          |                                                                  |
| * Selecione                                           | ~                 | * Nome do Colaborador                                          |                                                              | * Matrícula do Colaborador |                                                                  |
| Solicital para outro colaborador                      |                   | Este campo é obrigatório.                                      | <br>                                                         | Este campo é obrigatório.  |                                                                  |
| * Quantidade de ingressos<br>5                        | ~                 |                                                                | Inserir o n                                                  | nome e matrícula do(a      | )                                                                |
| * Anexar F.066_AG Termo de Desconto Cinemark Assinado |                   | colaborador(a) que possuirá os<br>ingressos                    |                                                              |                            |                                                                  |
|                                                       |                   | 🖉 ESCOL                                                        | HA UM ARQUIVO                                                |                            |                                                                  |
|                                                       | O<br>CF<br>CĆ     | RETORNO DO INGRES<br>IAMADO. A ÁREA RES<br>DDIGO DO INGRESSO / | SSO SERÁ ATRAVÉS D<br>SPONSÁVEL ENVIARÁ<br>ATRAVÉS DO MESMO. | 0<br>0                     | Anexar o termo de<br>desconto assinado pelo(a<br>colaborador(a). |

\*Benefício válido para todos os cargos, exceto estagiários e terceiros.

Após receber o código do seu ingresso você já poderá utilizar na rede do Cinemark.

Primeiro baixe app do Cinemark na Play Store ou Apple Store e depois faça o login ou, cadastre-se caso ainda não tenha acesso:

| × | Login    |  |
|---|----------|--|
| в | em-vindo |  |

Realizar login na Cinemark

Entrar com e-mail

f Login com o Facebook

Ainda não tem uma conta? Cadastre-se

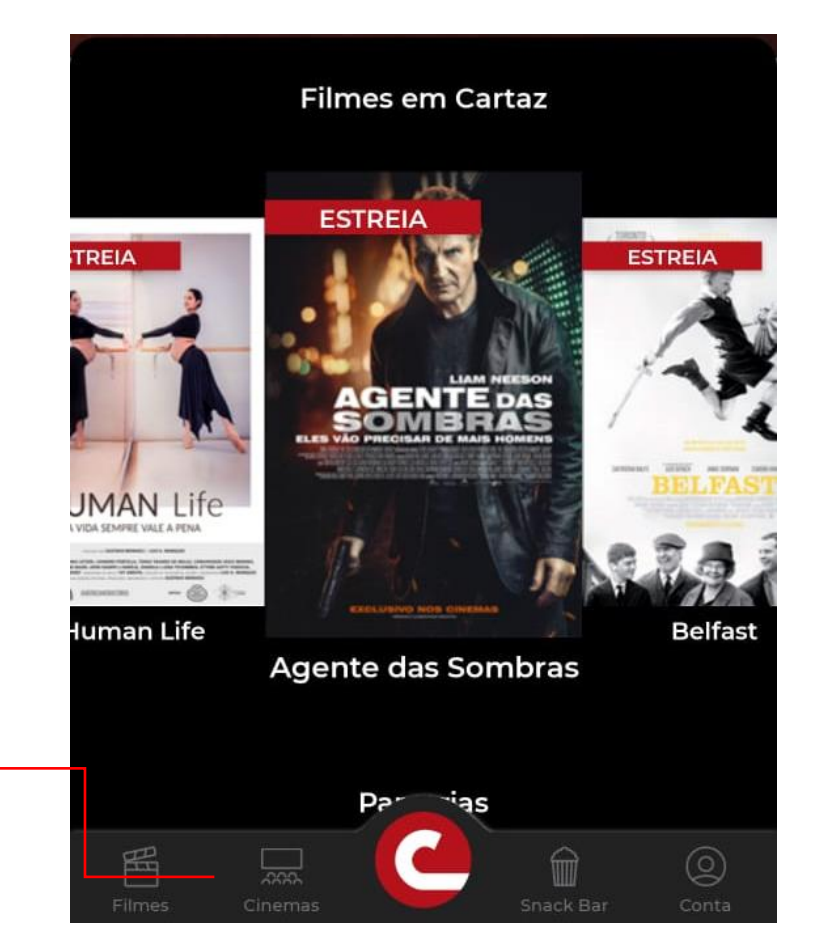

Clique aqui para

selecionar o 🗲

cinema mais

perto

### Q Cinemas Todos os cinemas: Aricanduva | 🛛 O ATENÇÃO PARA DIVISÃO DAS SALAS: Sala... COMPRE AQUI Atrium Shopping | 🛛 O RUA GIOVANNI BATTISTA PIRELLI, 155 / AT... COMPRE AQUI Barra Shopping Sul | 🛛 0 Av. Diário de Noticias 300 Loja 1032 COMPRE AQUI BH Shopping | 🛛 O BR 356, número 3.049 Loja OP 47 CEP 3032... COMPRE AQUI Botafogo | 🛛 $\bigcirc$ Praia de Botafogo, 400 - Arco 800 COMPRE AQUI

## Em seguida, você poderá selecionar o cinema que deseja ir:

Então, basta selecionar o filme e horário que deseja e clicar em "Prosseguir" para escolher o seu assento:

Selecione o

dia e o

horário

LEMBRETE: O ingresso é válido para todos os dias e horários, exceto salas 3D, XD, Prime e cadeiras DBOX.

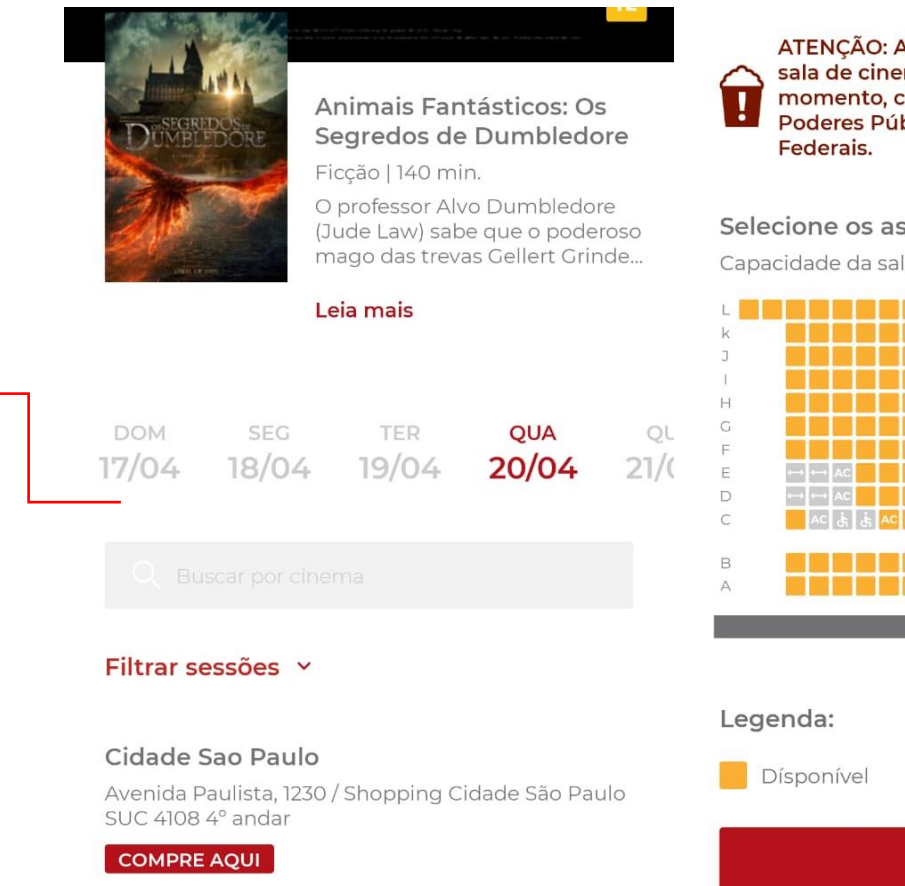

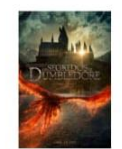

Animais Fantásticos: Os Segredos de Dumbledore Metro Tucuruvi - Sala 5 Quarta-feira - 20/04/22 - 20:50 Assento: H17

ATENÇÃO: A capacidade e o distanciamento na sala de cinema podem ser alterados a qualquer momento, conforme normas emitidas pelos Poderes Públicos Municipais, Estaduais e

#### Selecione os assentos:

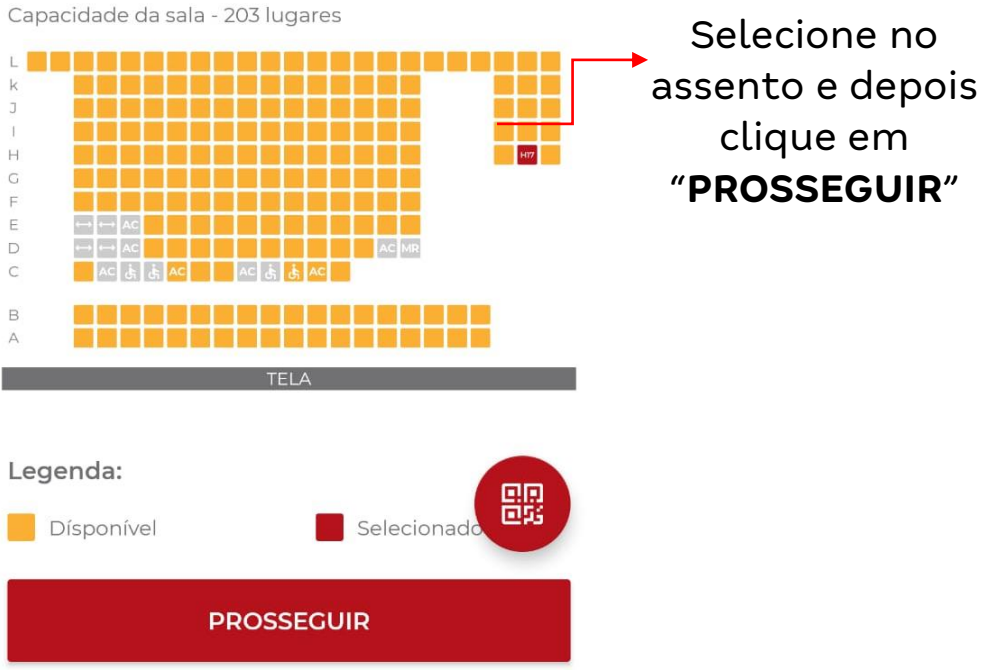

A próxima etapa é para selecionar o tipo de seu ingresso, nesse caso, a opção é "**Ingresso Corporativo**", é neste campo que você irá inserir o código do ingresso enviado através do Cervello:

| Assento: N 13                          | Ingresso Corporativo – 1 +                                              | quantidade<br>de ingresso     |
|----------------------------------------|-------------------------------------------------------------------------|-------------------------------|
| Meu Cinemark - Cortesia – 0 + R\$ 0,00 | Atenção! É necessário comprovar este ingresso para entrar<br>na sessão. |                               |
| Inteira – 0 +<br>R\$ 34,50             | Código Ingresso Corporativo<br>02N826E9T                                | Insira o                      |
| Meia Entrada - 0 + <b>R\$ 19,50</b>    | PROSSEGUIR R\$ 0,00                                                     | → código<br>para<br>validação |

Selecione a

Consulte a área de G&G para maiores informações sobre a data de validade dos ingressos.

Em seguida, você será redirecionado para a opção de selecionar pipoca em sua seção.

Caso selecione "Quero sim!", o valor deverá ser pago na finalização do pedido.

**Importante:** o código disponibilizado através do Cervello não dá direito a descontos referente a bebidas e comidas, somente ingressos.

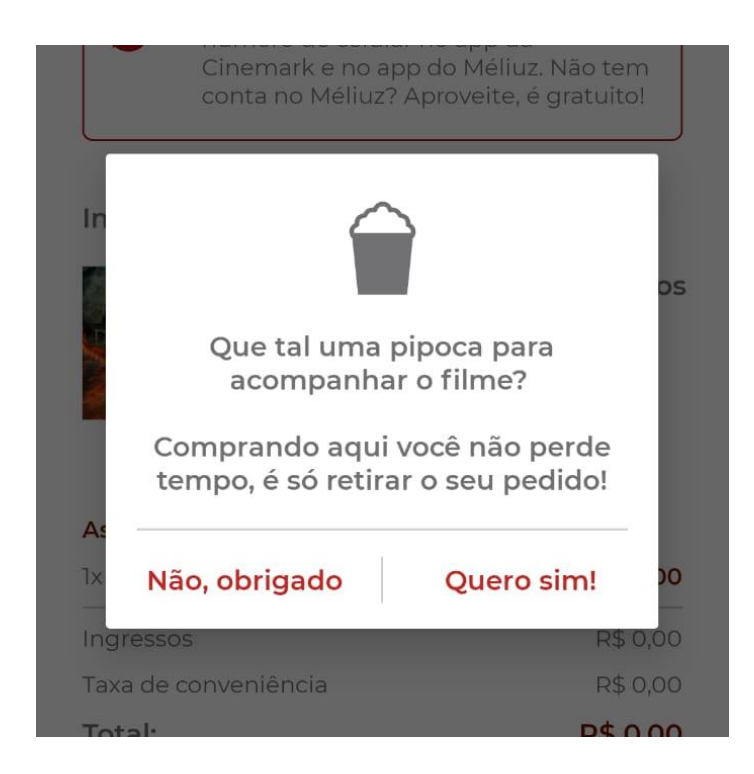

# Você poderá conferir se as informações estão corretas, e logo em seguida finalizar o pedido:

Ingressos:

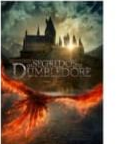

Animais Fantásticos: Os Segredos de Dumbledore Metro Tucuruvi - Sala 5 Quarta-feira - 20/04/22 - 20:50

#### Assento: H 17

| 1x Super Saver       | R\$ 0,00 |  |
|----------------------|----------|--|
| Ingressos            | R\$ 0,00 |  |
| Taxa de conveniência | R\$ 0,00 |  |
| Total:               | R\$ 0,00 |  |

**Remover ingressos** 

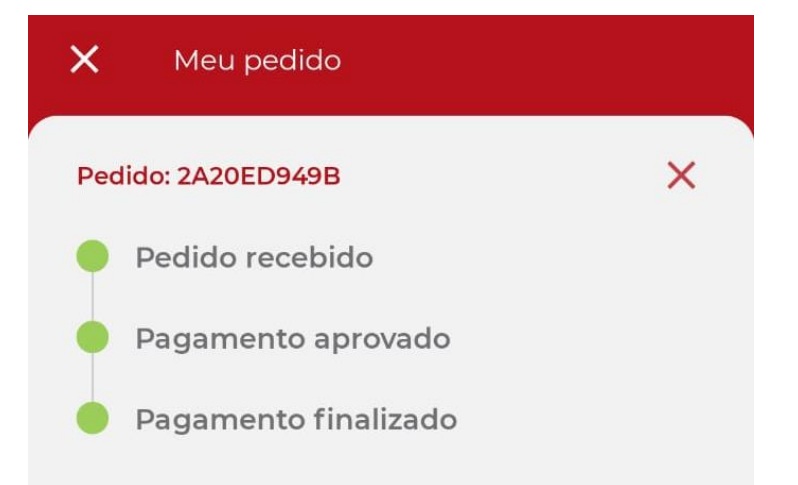

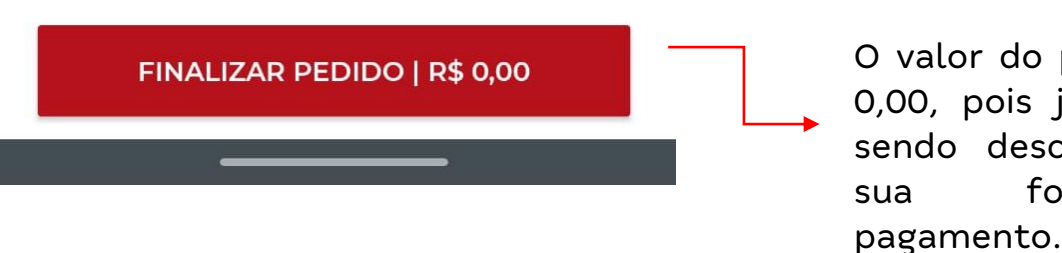

O valor do pedido é R\$ 0,00, pois já foi pago, sendo descontado em sua folha de pagamento. Seu ingresso ficará salvo no App, podendo ser aberto a qualquer momento. Para usá-lo, basta apresentar na bilheteria do cinema escolhido e bom filme! ©

### Ingressos:

#### Pedido: 2A20ED949B

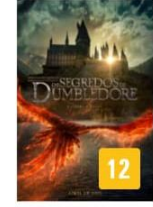

Animais Fantásticos: Os Segredos de Dumbledore Dublado

♥ Metro Tucuruvi Sala 5 20/04/22 - 20:50

Assento: H17

1x Super Saver - R\$ 0,00

Ver detalhes

Cancelar pedido

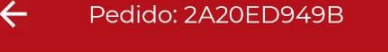

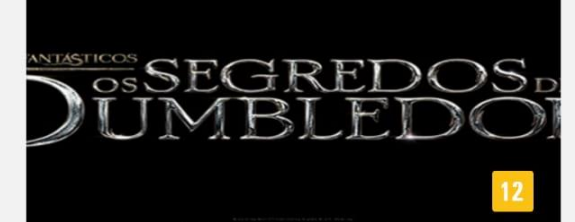

Animais Fantásticos: Os Segredos de Dumbledore Dublado

O Metro Tucuruvi AV DR ANTONIO MARIA LAET , 566

 DATA
 HORÁRIO
 SALA

 20/04/22
 20:50
 05

### ............

TIPO DE INGRESSO: Super Saver ASSENTO: **H 17** 

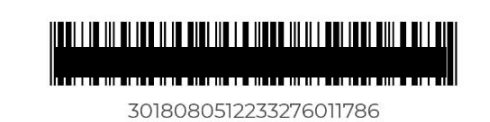

# CINEMARK

Manual Site

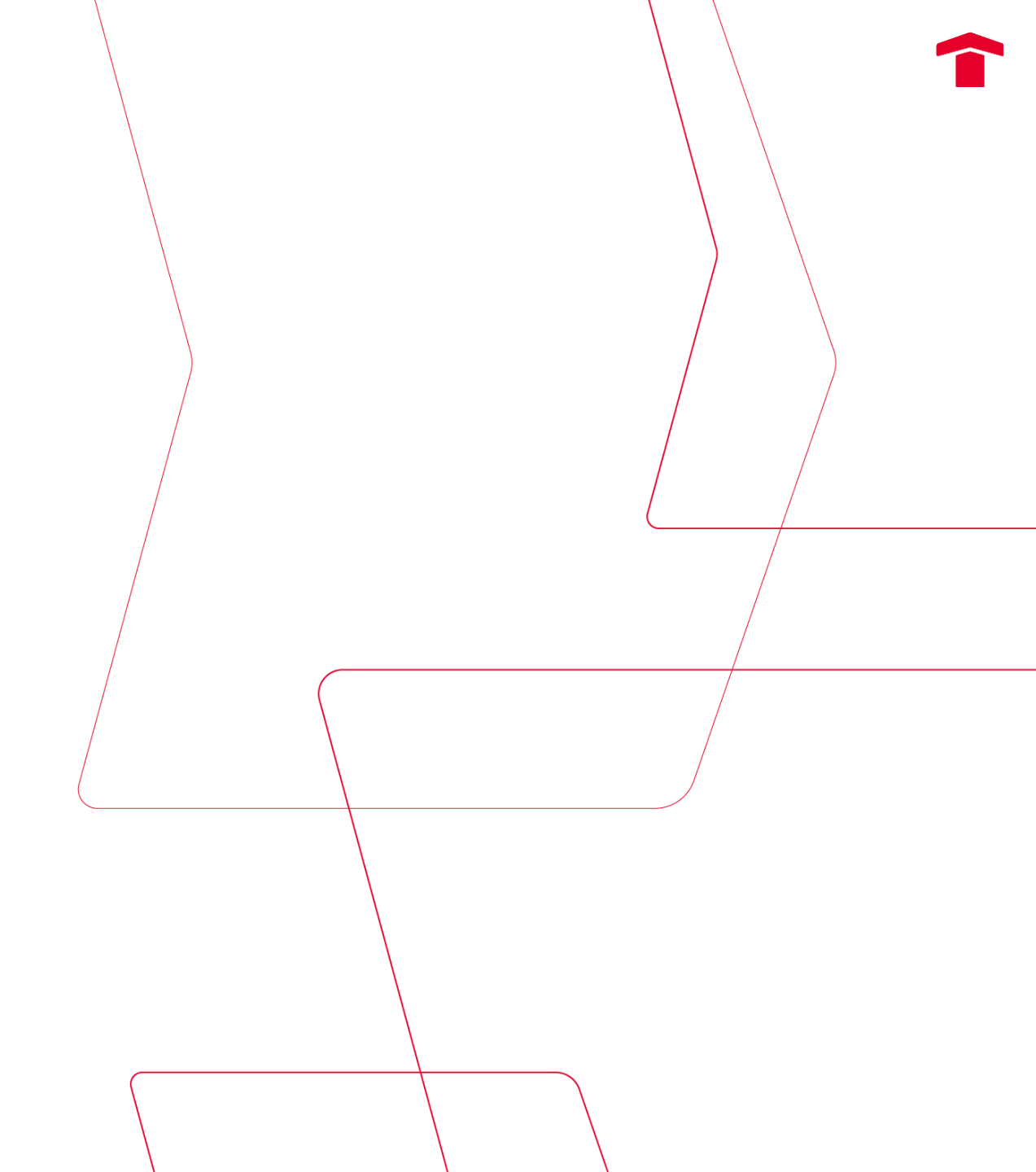

## Para solicitar seu ingresso é necessário abrir um chamado no **Cervello > Gente e** Gestão > Administração de Pessoal > Benefícios > Solicitação "Cinemark"

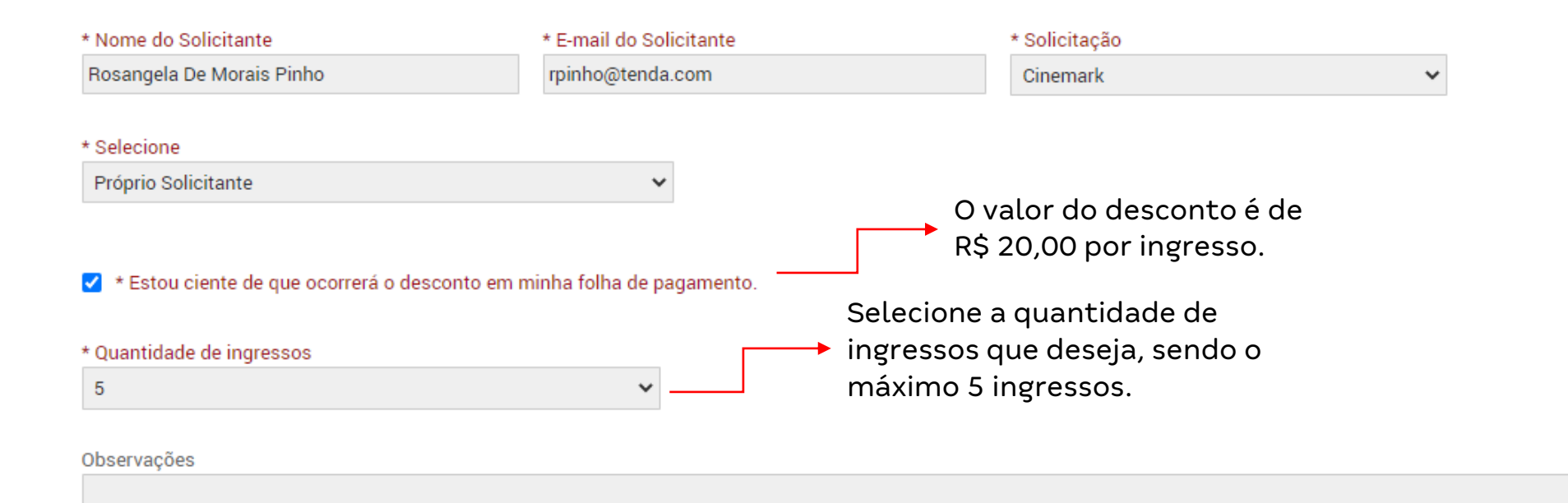

O RETORNO DO INGRESSO SERÁ ATRAVÉS DO CHAMADO. A ÁREA RESPONSÁVEL ENVIARÁ O CÓDIGO DO INGRESSO ATRAVÉS DO MESMO.

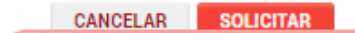

\*Benefício válido para todos os cargos, exceto estagiários e terceiros.

Também é possível solicitar ingressos para outro(a) colaborador(a). Nesse caso, o(a) solicitante precisa anexar o **Termo de Desconto Cinemark** (disponível no <u>Autodoc</u>) assinado pelo(a) colaborador(a) interessado(a) para que o desconto em folha de pagamento seja realizado.

| * Nome do Solicitante                           | * E-mail do Solio | licitante * Solicitação                                      |                                                                  |                            |                                            |
|-------------------------------------------------|-------------------|--------------------------------------------------------------|------------------------------------------------------------------|----------------------------|--------------------------------------------|
| Rosangela De Morais Pinho                       | rpinho@tenda.o    | com                                                          | Cinemark                                                         | ~                          |                                            |
| * Selecione<br>Solicitar para outro colaborador | *                 | * Nome do Colaborador                                        |                                                                  | * Matrícula do Colaborador |                                            |
|                                                 |                   | Este campo é obrigatório.                                    |                                                                  | Este campo é obrigatório   |                                            |
| * Quantidade de Ingressos                       |                   |                                                              | Inserir o nome                                                   | e matrícula                |                                            |
| 5                                               | *                 | do colaborador que                                           |                                                                  |                            |                                            |
| * Anexar F.066_AG Termo de Desconto Cine        | mark Assinado     |                                                              | possuirá os i                                                    | ngressos                   |                                            |
|                                                 |                   | 🖉 ESCOL                                                      | HA UM ARQUIVO                                                    |                            |                                            |
|                                                 | C<br>C<br>C       | ) RETORNO DO INGRI<br>HAMADO. A ÁREA RE<br>ÓDIGO DO INGRESSO | ESSO SERÁ ATRAVÉS D<br>ESPONSÁVEL ENVIARÁ<br>O ATRAVÉS DO MESMO. | 0<br>0                     | Anexar o termo<br>de desconto<br>assinado. |

\*Benefício válido para todos os cargos, exceto estagiários e terceiros.

Acesse: <a href="https://www.cinemark.com.br/">https://www.cinemark.com.br/</a>

Faça o login ou cadastre-se caso ainda não tenha acesso:

| Ê MAIS QUE CINEMA, Ê CINEMARK, | PROGRAMAÇÃO V SNACK BAR V CORPORATIVO V MEU CINEMARK O Programação em<br>São Paulo | 오 login | Q BUSCA |
|--------------------------------|------------------------------------------------------------------------------------|---------|---------|
|                                |                                                                                    |         |         |
|                                | SEU E-MAIL                                                                         |         |         |
|                                | SUA SENHA ENTRAR                                                                   |         |         |
|                                | ESQUECI A SENHA CADASTRE-SE                                                        |         |         |

Em seguida, você poderá selecionar a cidade e o cinema que deseja ir:

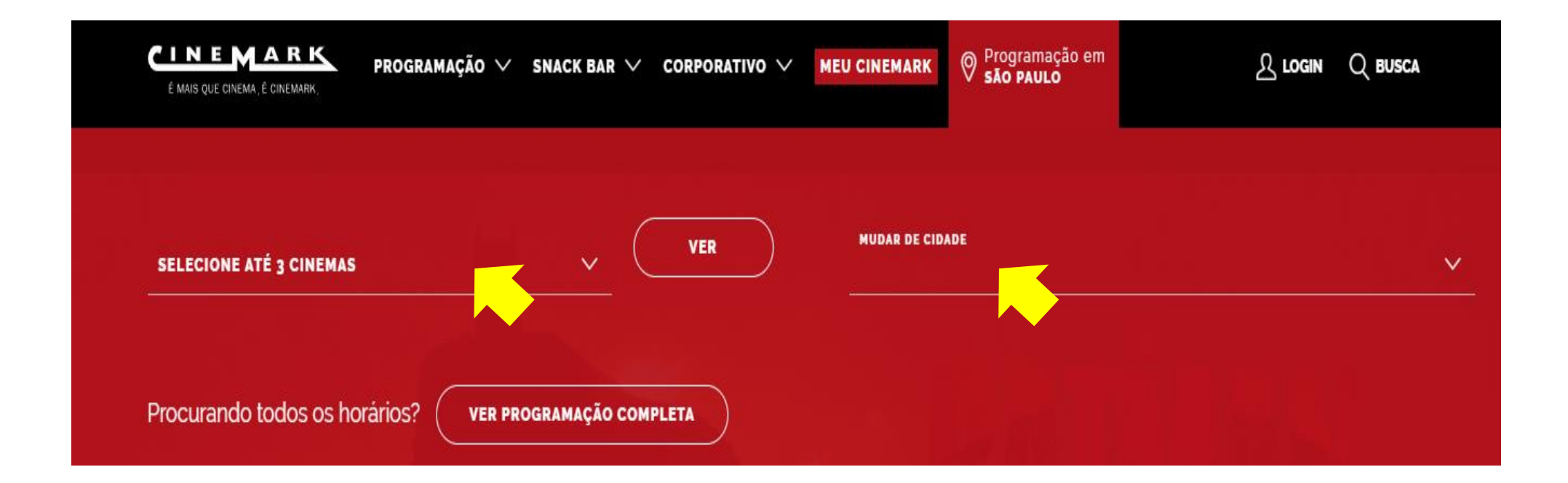

Então, basta verificar os filmes e horários disponíveis e selecionar "Compre aqui" para escolher a sua sessão de filme:

| Metro Tatuape      | PREÇOS COMPRE AQUI |
|--------------------|--------------------|
| Sala 1 19:40 22:30 |                    |
| Sala 2 20:40 23:30 | DUB                |
| Sala 4 21:00       | DUB 3D             |
| Sala 7 20:20 23:10 | DUB 3D             |
| Sala 8 19:00 21:50 | DUB 3D             |

Após selecionar "COMPRE AQUI", será aberto a página para escolher dia e horário que deseja:

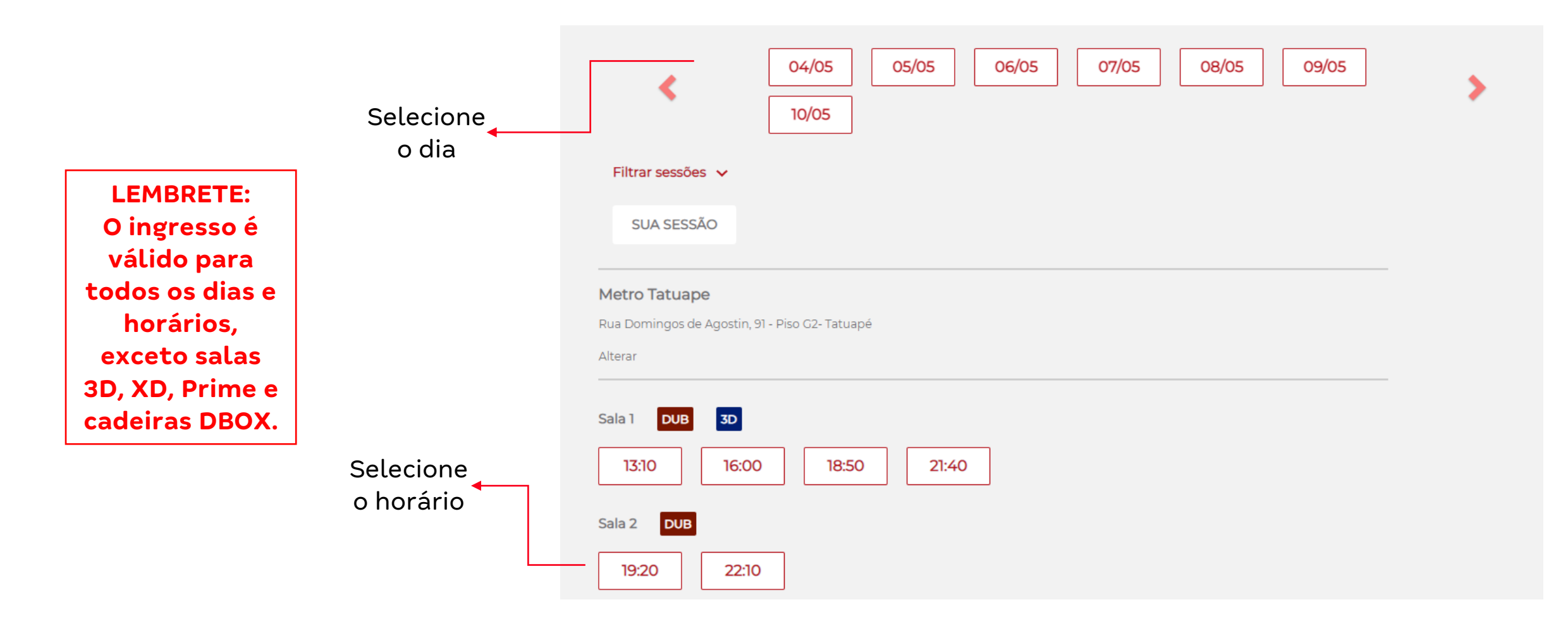

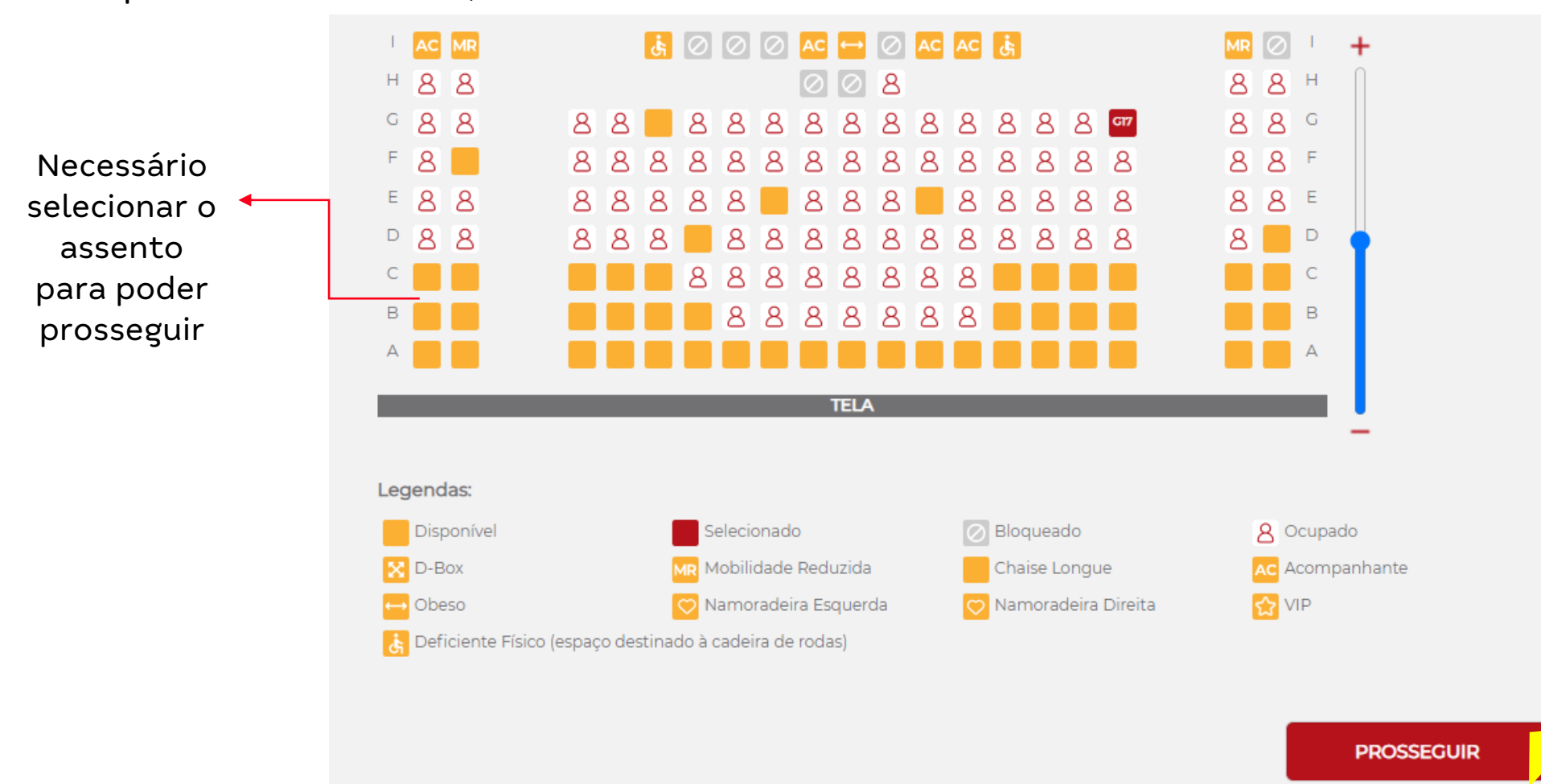

Depois de selecionado, você deverá escolher o seu assento e clicar em "PROSSEGUIR":

A próxima etapa é para selecionar o tipo de seu ingresso, nesse caso, a opção é "**Super Saver**", sendo necessário incluir o código disponibilizado através do chamado aberto no Cervello:

Salaciana a

|                                      |                                                                                    | PROSSECUIR |             |
|--------------------------------------|------------------------------------------------------------------------------------|------------|-------------|
| L                                    | 02S8A1FTV                                                                          | ✓          |             |
| Insira o<br>código para<br>validação | Super Saver<br>R\$ 0,00<br>Atenção! É necessário comprovar este ingresso na sessão | - 1 +      | de ingresso |
|                                      |                                                                                    |            | Selecione a |

Consulte a área de G&G para maiores informações sobre a data de validade dos ingressos.

Em seguida, você será redirecionado para a opção de selecionar pipoca em sua sessão.

Caso selecione "Quero sim!", o valor deverá ser pago na finalização do pedido.

**Importante:** o código disponibilizado através do Cervello não dá direito a descontos referente a bebidas e comidas, somente ingressos.

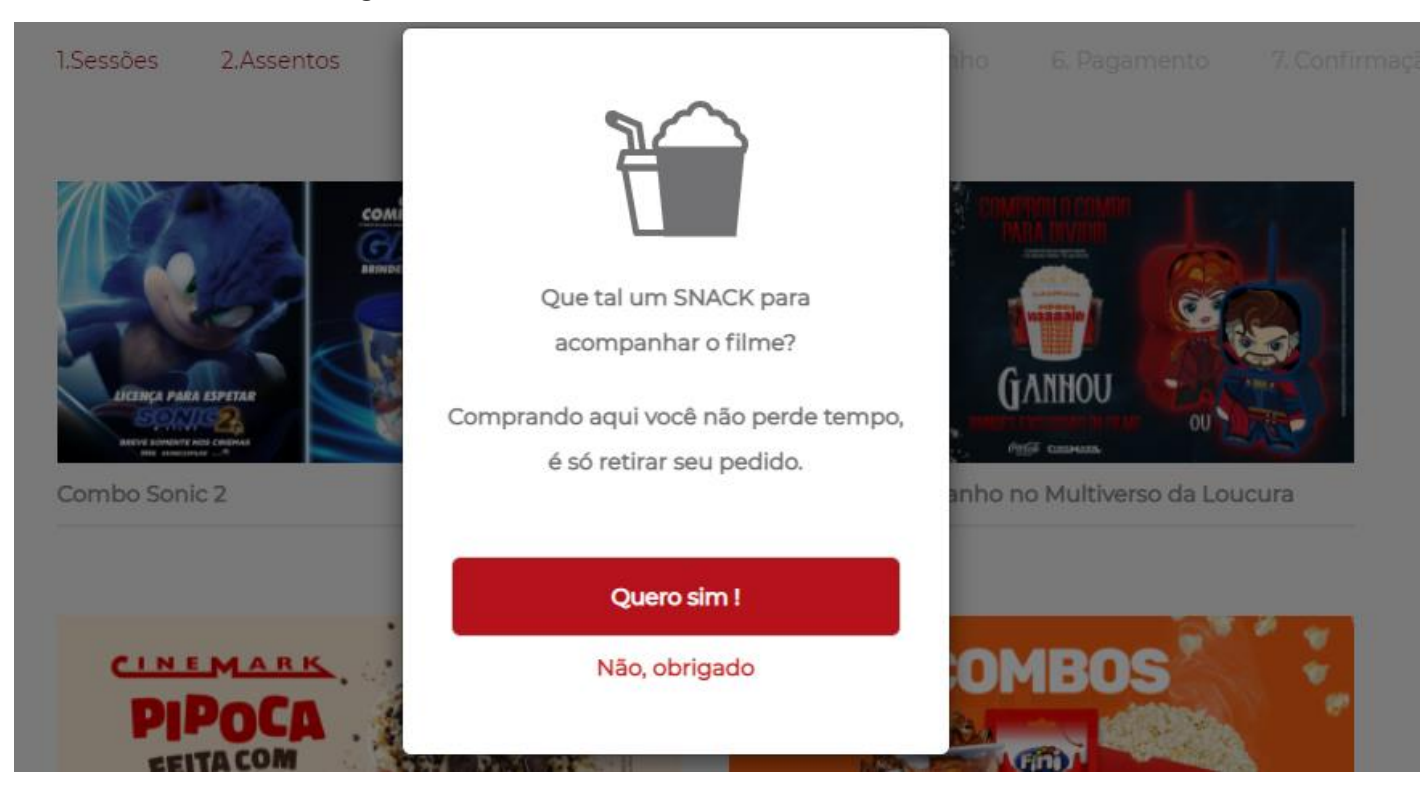

### Você poderá conferir se as informações estão corretas, e logo em seguida finalizar o pedido em "PAGAMENTO":

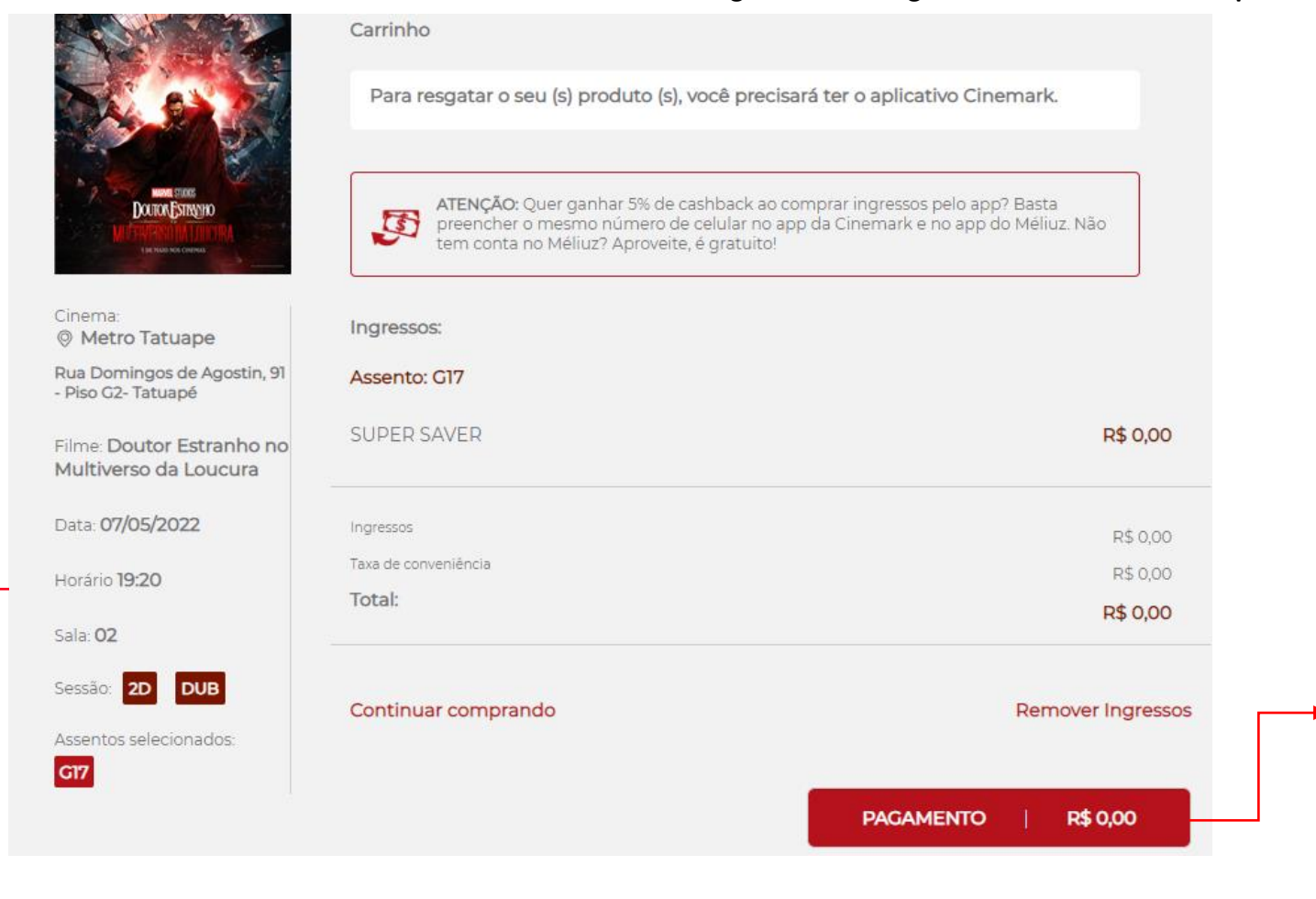

O valor do pedido é R\$ 0,00, pois já foi pago, sendo descontado em sua folha de pagamento.

Verifique se todas as informações estão de acordo com o seu pedido

## Assim que seu pedido for recebido, você poderá visualizá-lo no menu "Meus Pedidos":

#### Pedido recebido com sucesso!

**# YJFZYPGADER** 

Seu pedido será processado em até 1 minuto.

Você pode acompanhar o andamento em "Menu > Meus Pedidos".

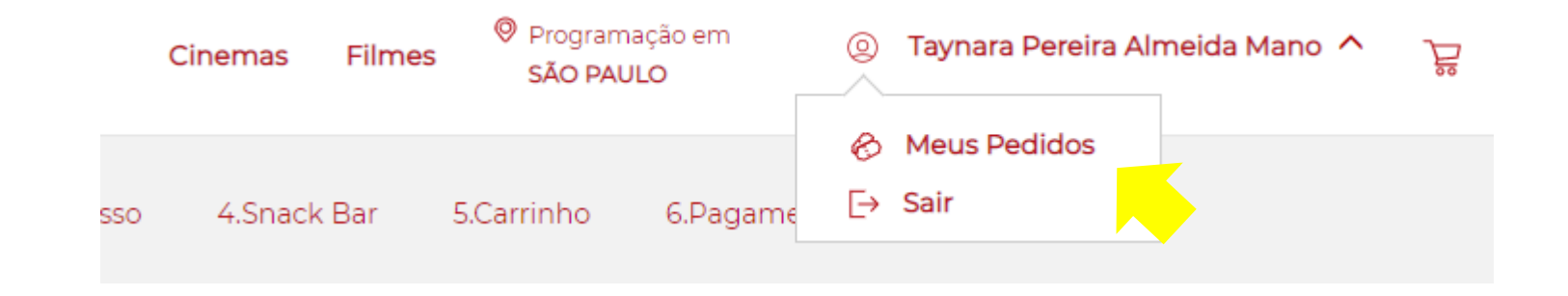

Seu ingresso ficará salvo, podendo ser aberto a qualquer momento. Para usá-lo, **será necessário fazer o download do App** em seu celular, e apresentar na bilheteria do cinema escolhido. Bom filme! ©

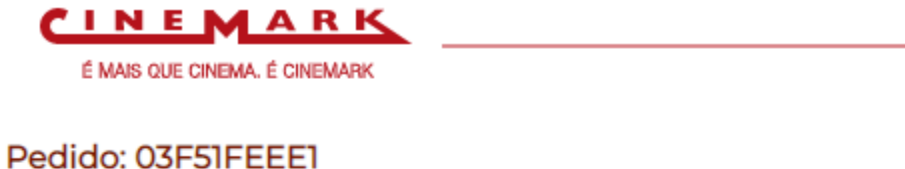

Compra em: 18/04/2022

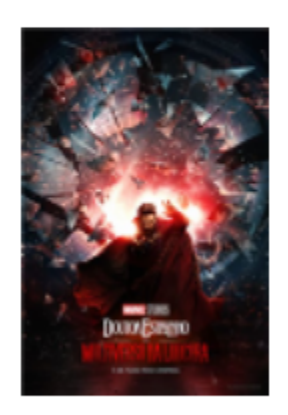

**Doutor Estranho no Multiverso da Loucura** Dublado/3D

Metro Tatuape
 Rua Domingos de Agostin, 91 - Piso G2- Tatuapé
 DATA HORÁRIO SALA
 07/05/2022 19:20 02 - 2D

TIPO DE INGRESSO Super Saver ASSENTO F 2

**R\$ 18,00** R\$ 18,00 + Conveniência R\$ 0,00

Para garantir a sua entrada no cinema ou a retirada do seu pedido na bomboniere é necessário que você tenha o aplicativo da Cinemark instalado no seu celular. **Não serão aceitas impressões.**